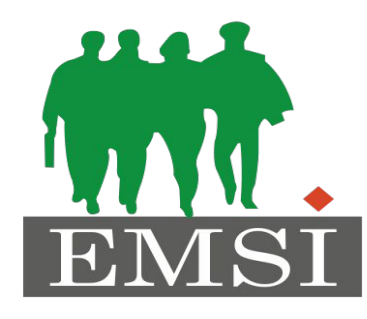

### **ECOLE MAROCAINE DES SCIENCES DE L'INGENIEUR** Membre de

HONORIS UNITED UNIVERSITIES

Matière :

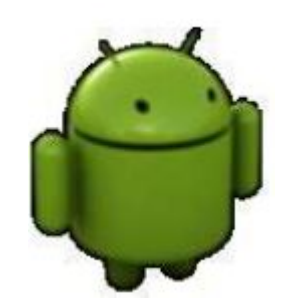

## Développement mobile **Chapitre 1: Introduction et prise en main**

Préparé par : Pr. Zakia EL UAHHABI MàJ par : Dr. Mohammed BELATAR

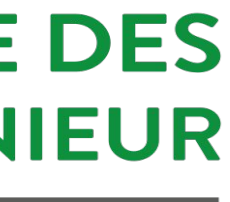

Acquis d'apprentissage

Regrister Etre autonome dans la programmation Android, Real Accompliance and a communication entre les web services et une application mobile, Re Connaitre les approches de développement mobile, 🖙 Définir les designs patterns Android.

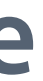

# Plan du cours

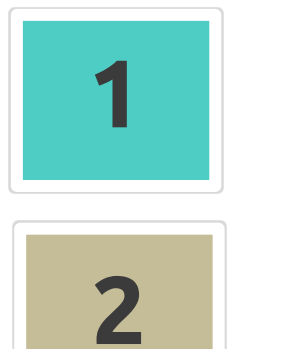

Types d'applications mobiles

Plateforme Android

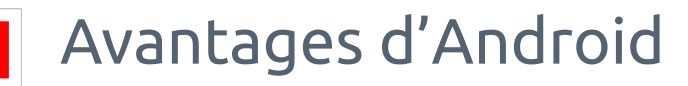

Architecture d'Android

Environnements de développement

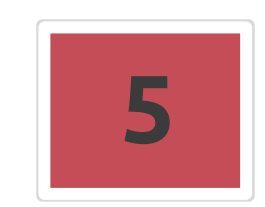

4

Création d'une première application mobile

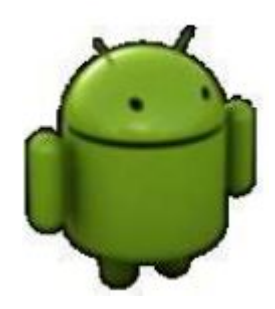

# Il y a 3 types: Real Application Native, Realization Web adaptée au mobile, Real Applications hybrides.

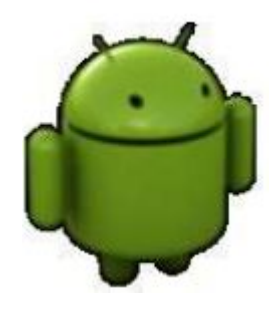

Application native

Une application native est une application développée spécifiquement pour un système d'exploitation (ex.WhatsApp).

De ce fait, une application mobile développée pour fonctionner sur IOS ne fonctionnera pas sur Android et vice-versa.

Ceci est dû au fait qu'il existe différents langages et technologies pour chaque système d'exploitation.

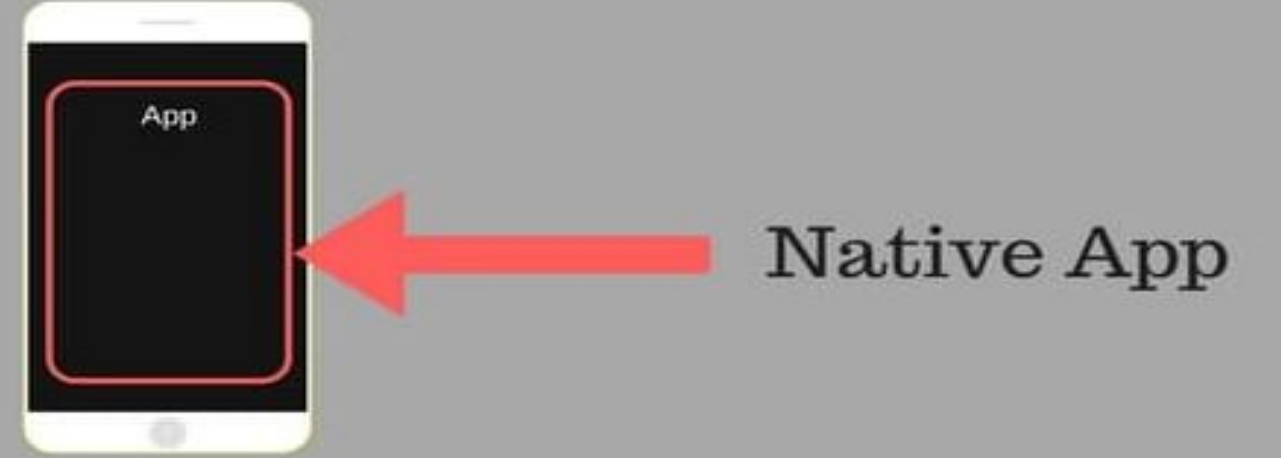

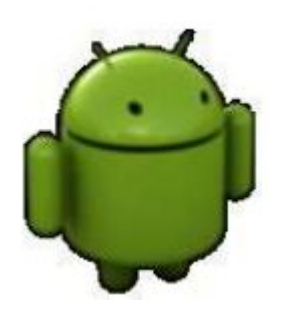

### Application native

| Entrepris<br>e | Appareils                                                                    | Système<br>d'exploitatio<br>n              | Plateforme de<br>téléchargemen<br>t | Langage de<br>programmatio<br>N | Environnement<br>de<br>développement |
|----------------|------------------------------------------------------------------------------|--------------------------------------------|-------------------------------------|---------------------------------|--------------------------------------|
| Apple          | Iphone/Ipad                                                                  | iOS                                        | App Store                           | Objective<br>C/Swift            | Xcode                                |
| Google         | Les<br>telephones<br>portables et<br>tablettes des<br>marques:<br>Sumsung,LG | Android                                    | Google play<br>/Amazon              | Java/Kotlin                     | Android Studio                       |
| Microsoft      | Windows<br>phone                                                             | Windows<br>phone<br>(windows 10<br>mobile) | Windows store                       | C#, C,C++                       | Visual Studio                        |

Avantages de l'application native-

les avantages de développer les applications en natif:

- Ne requiert pas forcément internet pour fonctionner, ce qui est un réel avantage;
- Elles respectent les codes design de chaque plateforme afin de proposer aux utilisateurs une expérience optimale.

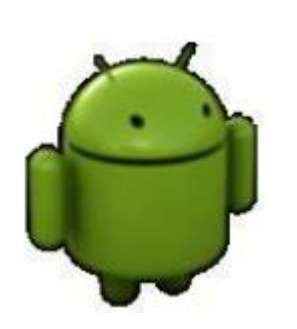

Elles ont un accès total et optimal aux ressources materielles et OS.

### Développement mobile natif

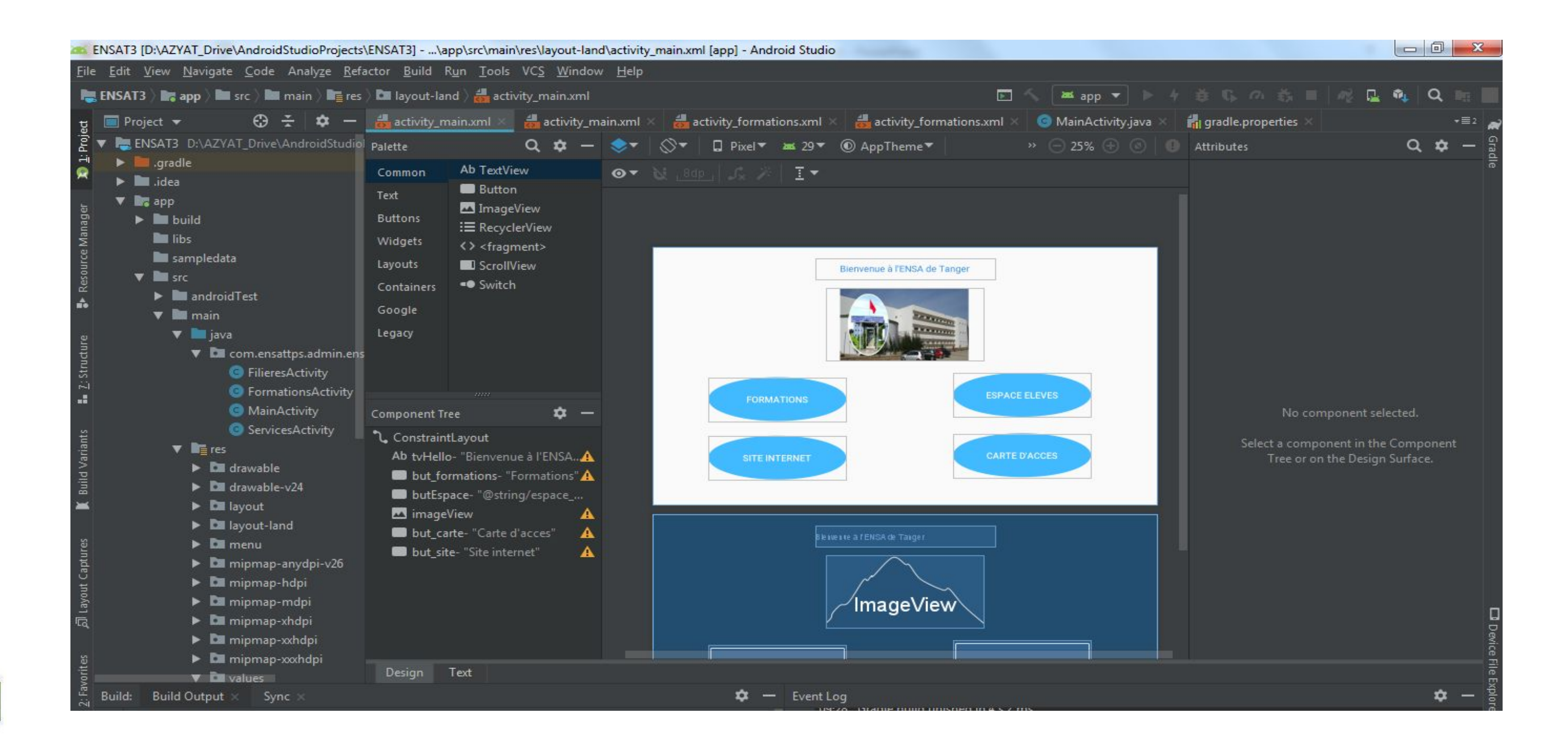

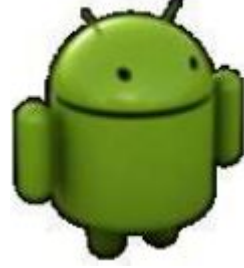

Application Web adaptée au mobile

> Appelées aussi web app, fonctionnent très bien sur les smartphones ou les tablettes,

Elles sont accessibles dans les navigateurs web.

Ces applications sont des sites web conçus spécifiquement pour fonctionner dans les tailles d'écran des mobiles

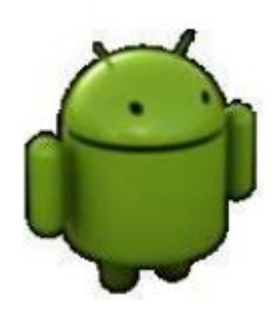

obile Brows

Web App runs in the **Mobile Browser** 

Application Hybride

> Elle contient une instance de navigateur isolé, qu'on appelle aussi WebView, pour exécuter une application web dans une application native (ex.Facebook,Instagram).

Le choix d'un type d'application dépendra de vos besoins et objectifs, de votre contexte, de

vos moyens

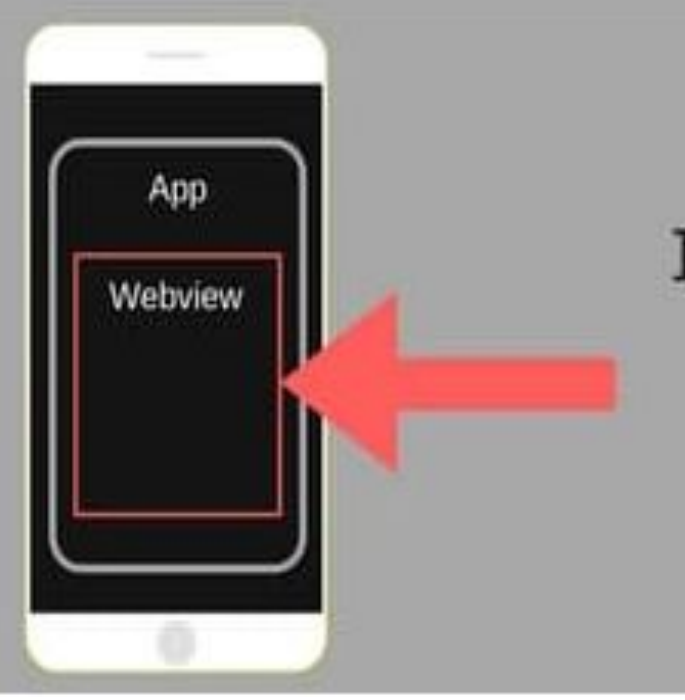

Hybrid App runs inside an App in aWebview\*

\*Webview is a simple browser inside an App

### Application Hybride

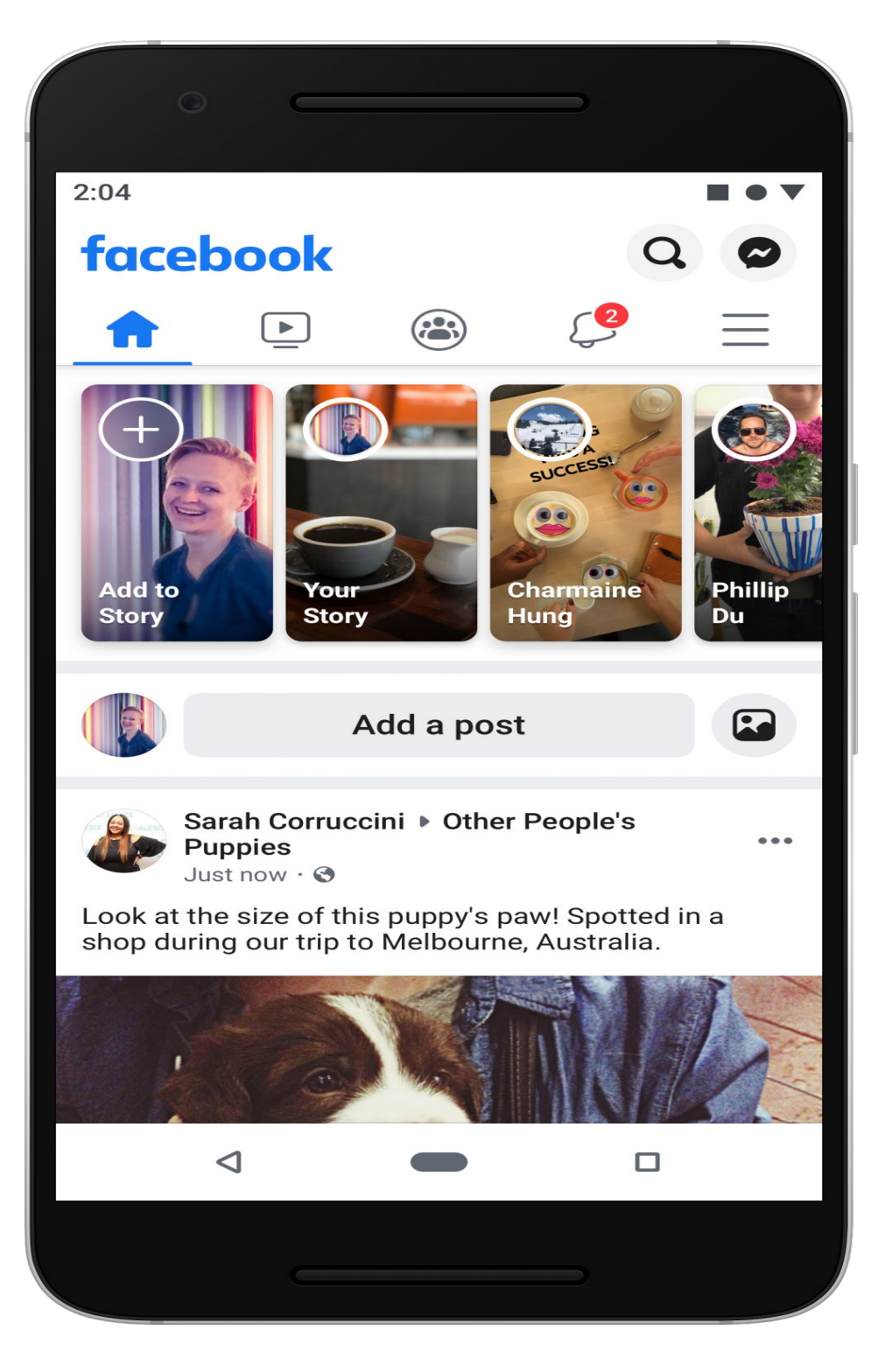

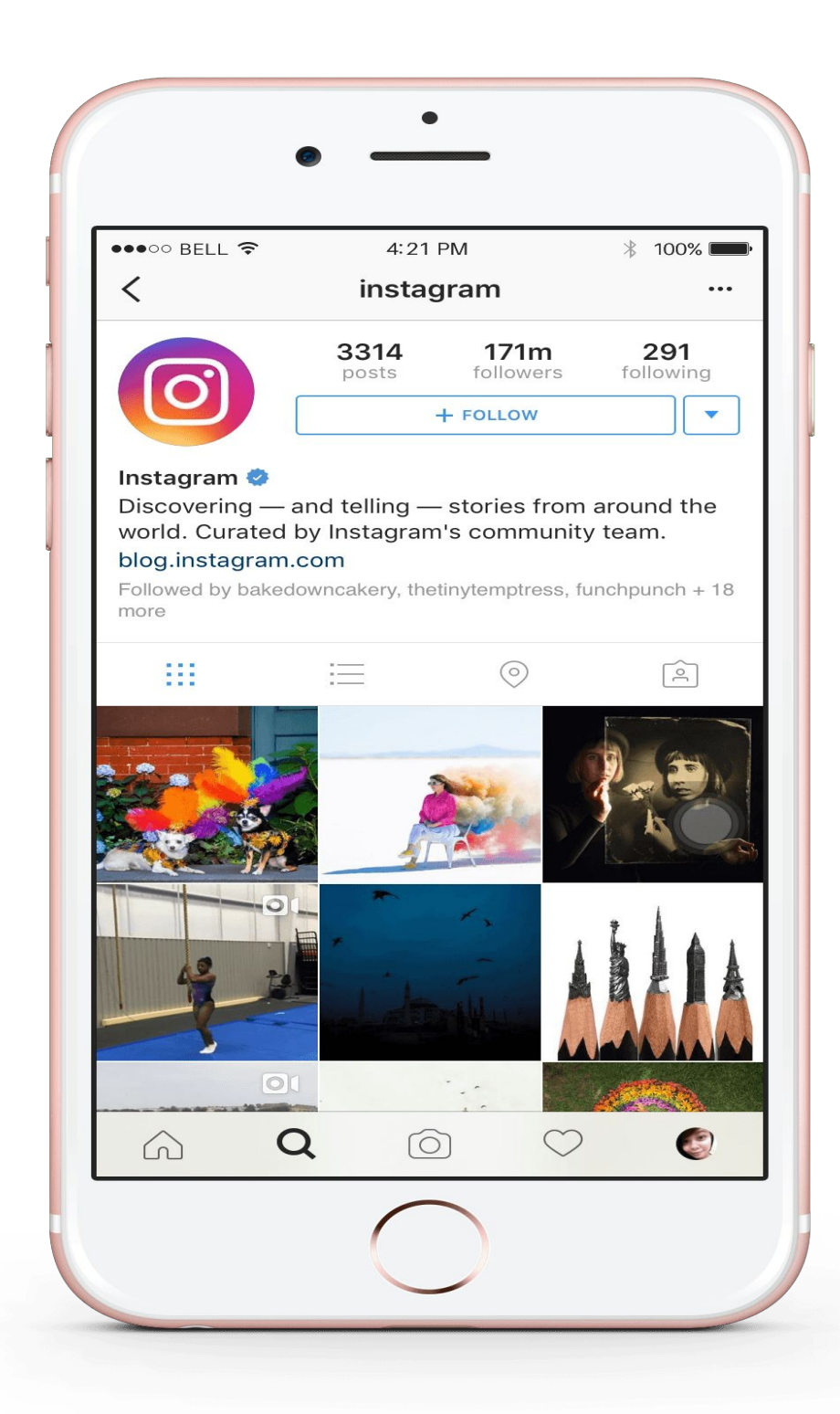

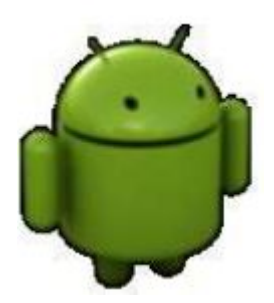

Avantages de l'application hybride \_\_\_\_\_

Un des principaux avantages d'une application hybride:

- Plus facile et plus rapide à développer qu'une application native. R
- La maintenance de l'application sera également plus facile puisqu'il n'y a R qu'une seule version à revoir pour plusieurs plateformes.

Cependant, toutes ces facilités ont un prix: les performances de l'application sont moins bonnes et mois stables puisque le système est moins adapté à chaque plateforme.

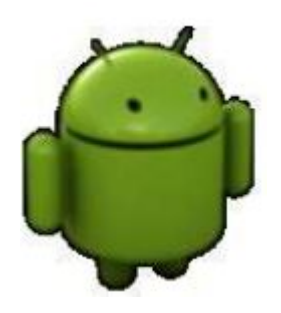

- Android est OS mobile Open Source pour smartphone, PDA, MP3 et tablette.
- Conçu initialement par Android Inc, il à été racheté par Google en 2005.
  - Fondé sur le noyau linux

Android est conçue pour des appareils mobile au sens large..

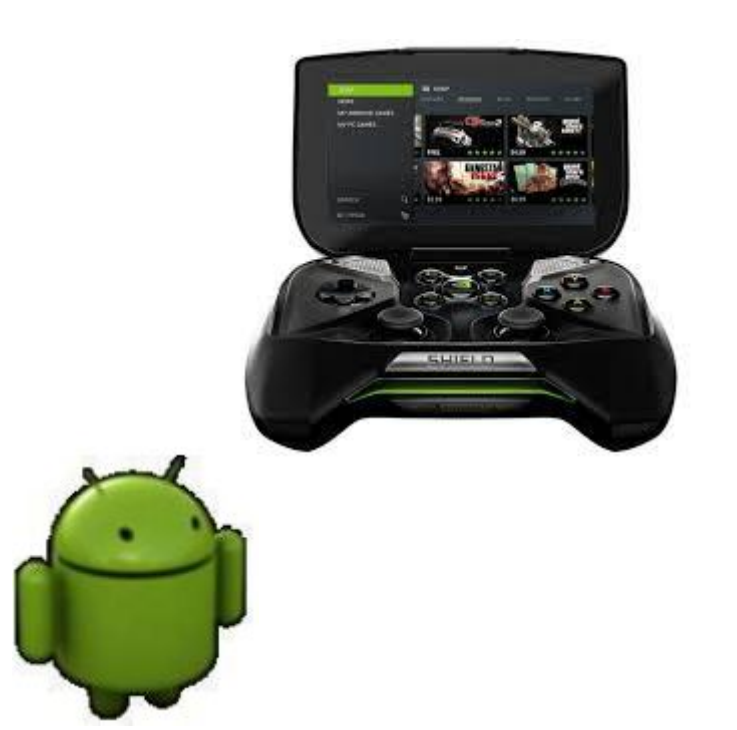

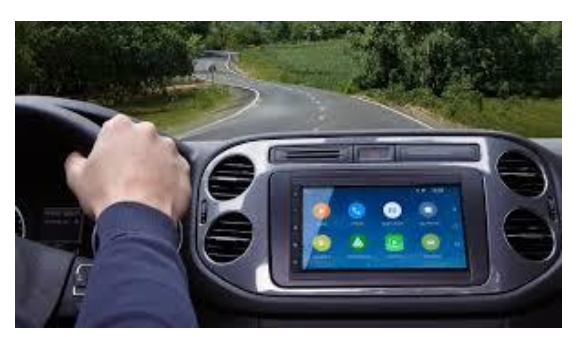

Android Auto

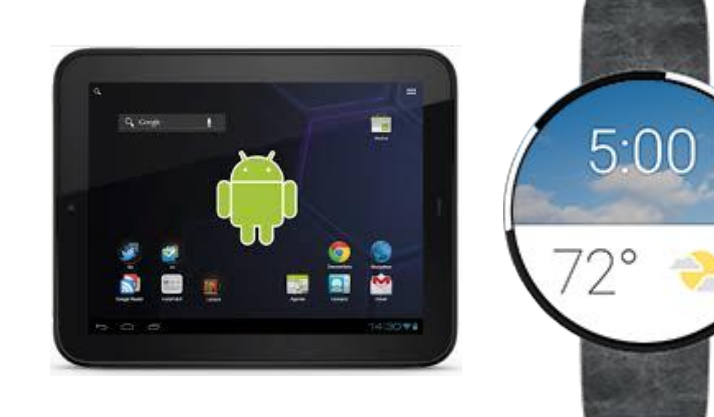

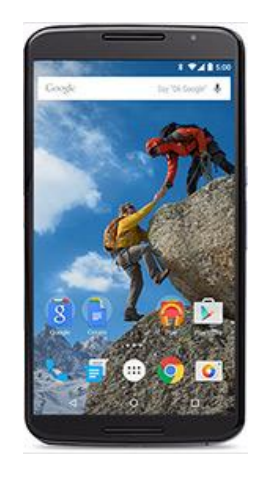

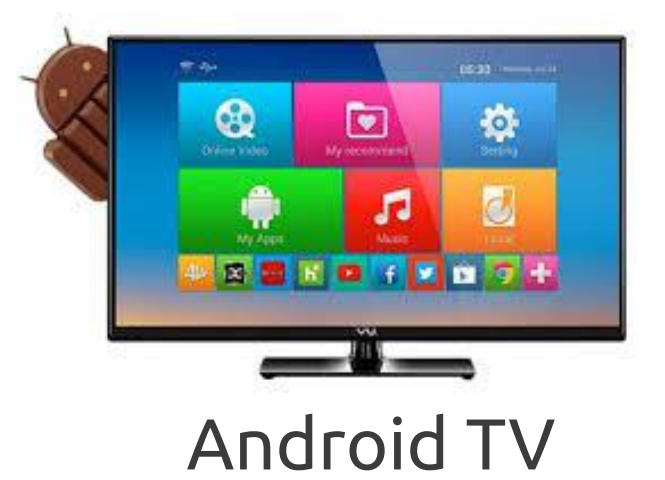

Avantages d'Android

**Open source:** Le contrat de licence pour Android respecte les principes de l'open source, c'est-à-dire qu'on peut télécharger les sources et les modifier,

Gratuité (ou presque): Android est gratuit, autant pour l'utilisateur que pour les constructeurs.

Flexibilité: Le système est extrêmement portable, il s'adapte avec différents dispositifs (smartphone, tablette, TV, machines à laver,...)

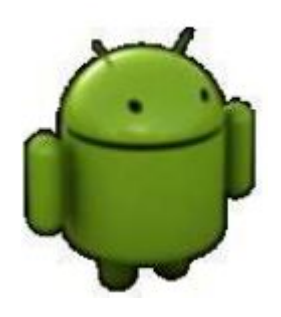

Téléchargement d'une application

Pour télécharger une application Android, vous pouvez utiliser l'une des méthodes suivante:

- Ber Google Play Store (ancien Android Market): Système standard de téléchargement/distribution d'applications. Des centaines de milliers d'applications disponibles (57% gratuits)
  - Re APK (Android Package): un paquet contenant les fichiers d'une application au format Android . C'est grâce à lui qu'il est possible d'installer une application sur le téléphone.

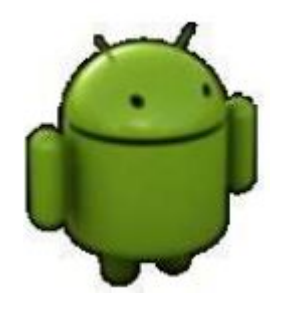

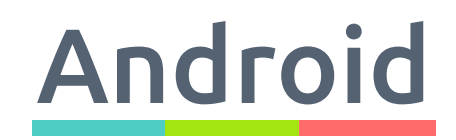

Téléchargement d'une application

Comment installer un .apk sur téléphone?

Etape 1: Autoriser l'installation d'application issues de sources inconnues (selon la marque de smartphone).

Paramètres -> Application (ou protection de la vie privée...) -> Accès aux applications spéciales -> Installer des applications inconnues -> sélectionner votre navigateur -> activer l'option « Autoriser à partir de cette source)

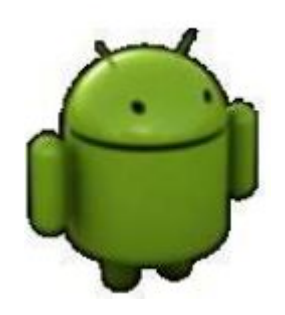

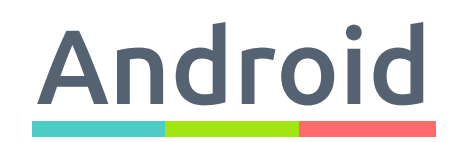

Téléchargement d'une application

### Comment installer un .apk sur téléphone?

**Etape 2:** Télécharger l'APK

- 1. Télécharger l'APK en question (https://www.apkxxx.com))
- 2. Aller dans vos téléchargements et ouvrez-la
- **3.** Cliquez sur l'application, puis confirmez en cliquant sur Installer

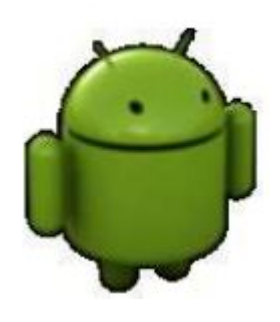

# Téléchargement d'une application

### Comment installer un .apk sur téléphone?

Etape 3 : Installer l'APK.

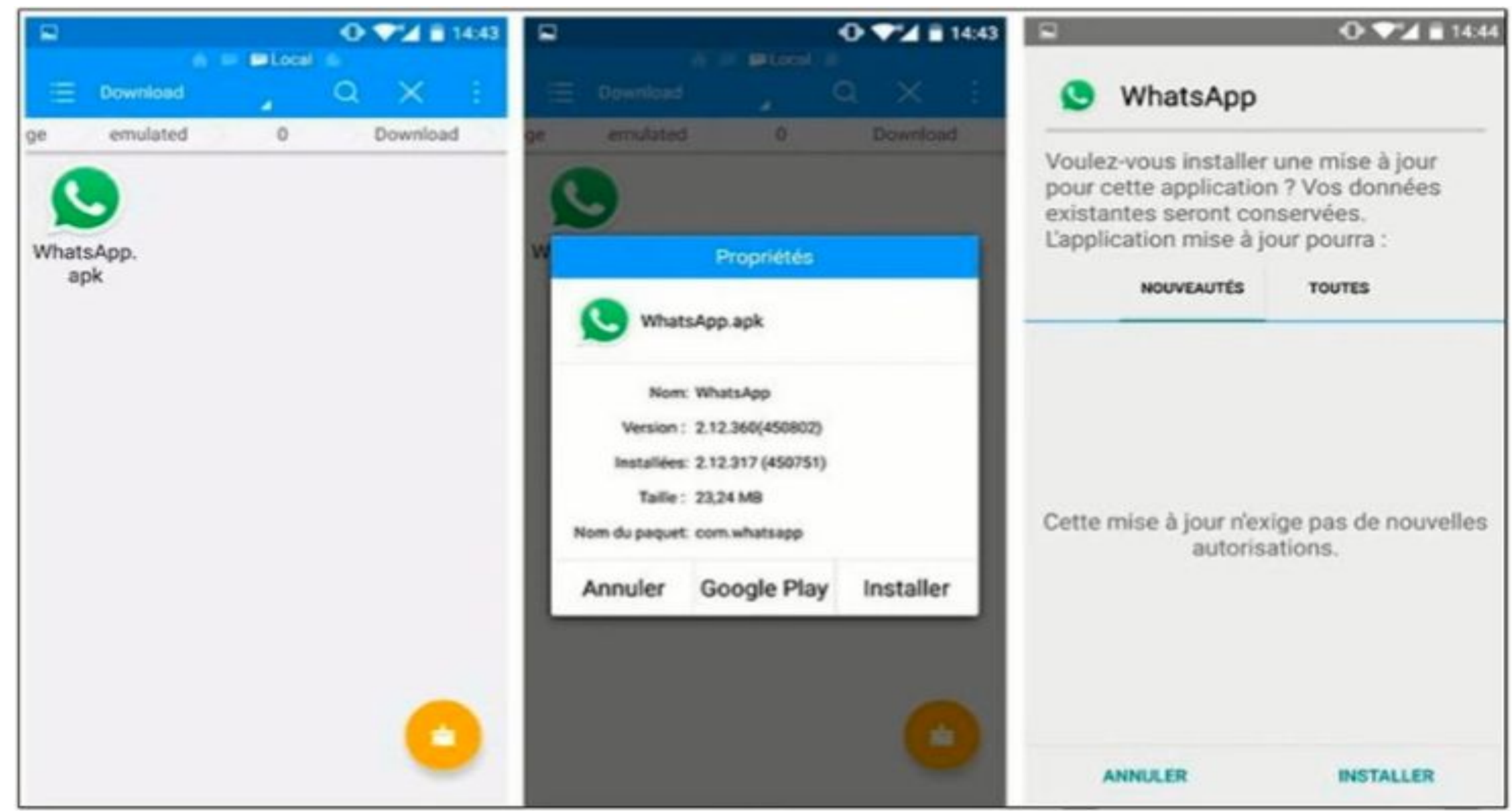

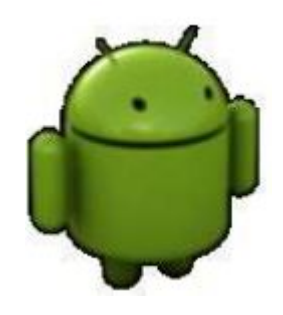

### Architecture Android

|                |                                |                                  | APPLICATIONS                   |                                 |                             |
|----------------|--------------------------------|----------------------------------|--------------------------------|---------------------------------|-----------------------------|
|                | Bureau                         | Contacts                         | Téléphone                      | Navigateur                      |                             |
|                | Gestion<br>d'activ             | FRAN<br>Gestio<br>de fer         | NEWORK APPLI                   | ICATIF<br>isseurs<br>ontenu     | Mécanisme<br>des vues       |
|                | Gestionnaire<br>des paquetages | Gestionnaire<br>de la téléphonie | Gestionnaire<br>des ressources | Gestionnaire<br>de localisation | Gestion<br>de notifica      |
|                |                                | BIBLIOTHÈQUE                     | s                              | Моте                            | JR D'EXÉCUT                 |
|                | Gestionnaire<br>de surfaces    | Plate-forme<br>Média             | SQLite                         |                                 | Bibliothèques               |
|                | OpenGL   ES                    | FreeType                         | WebKit                         |                                 | Machine<br>virtuelle Dalvik |
|                | SGL                            | SSL                              | libc                           |                                 |                             |
|                |                                |                                  | Noyau Linux                    |                                 |                             |
|                | Pilote de<br>l'écran           | Pilote de<br>l'appareil ph       | noto P                         | ilote de la<br>moire Flash      | Pilote IF                   |
|                | Pilote du<br>clavier           | Pilote du<br>Wifi                | ') – C                         | Pilotes<br>audio                | Gestion<br>l'alimenta       |
| Ensemble des b | oibliothèque                   | s fournissan                     | t un                           |                                 |                             |

accès direct aux ressources du système.

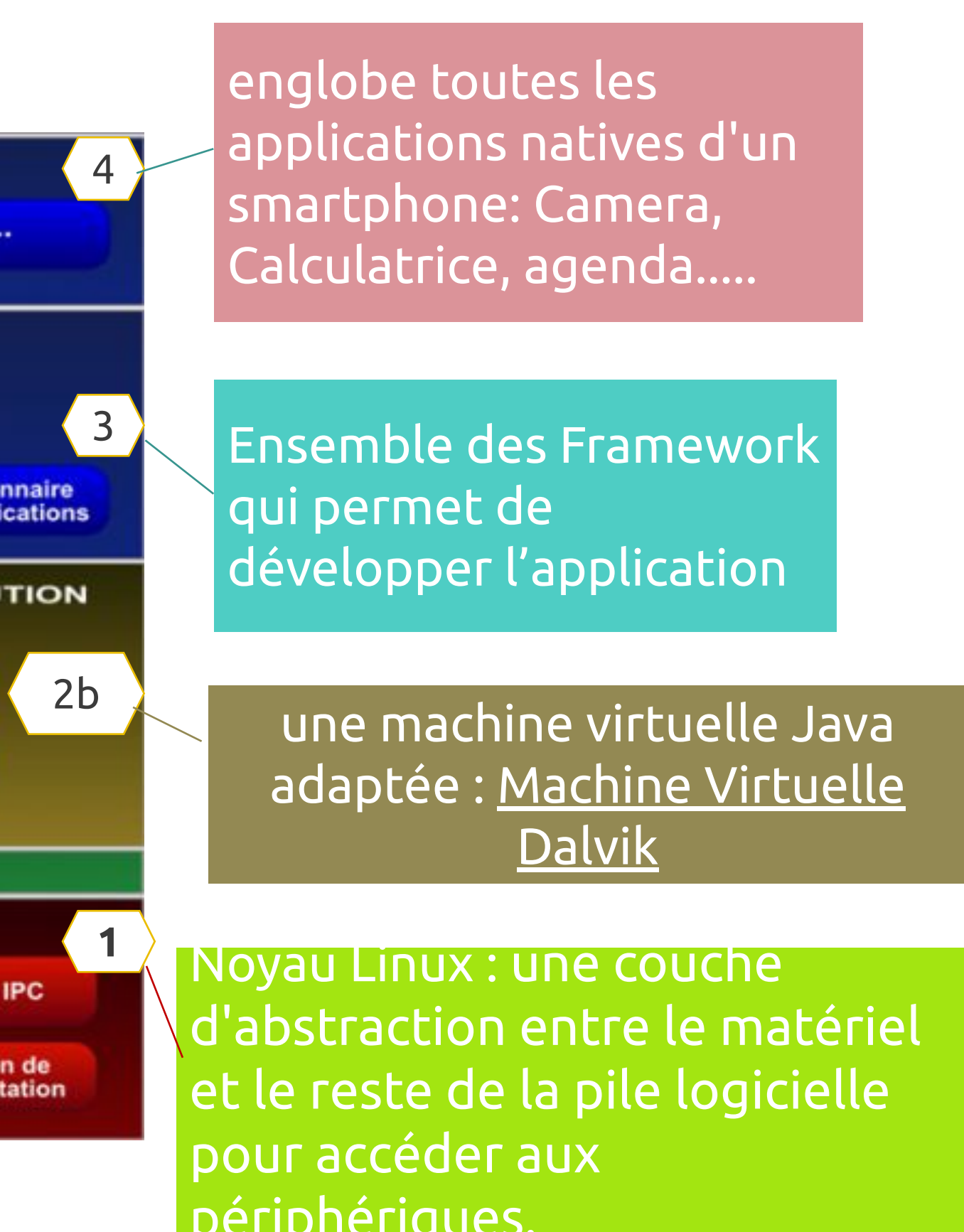

Architecture Android

### Niveau adjacent: Android Runtime

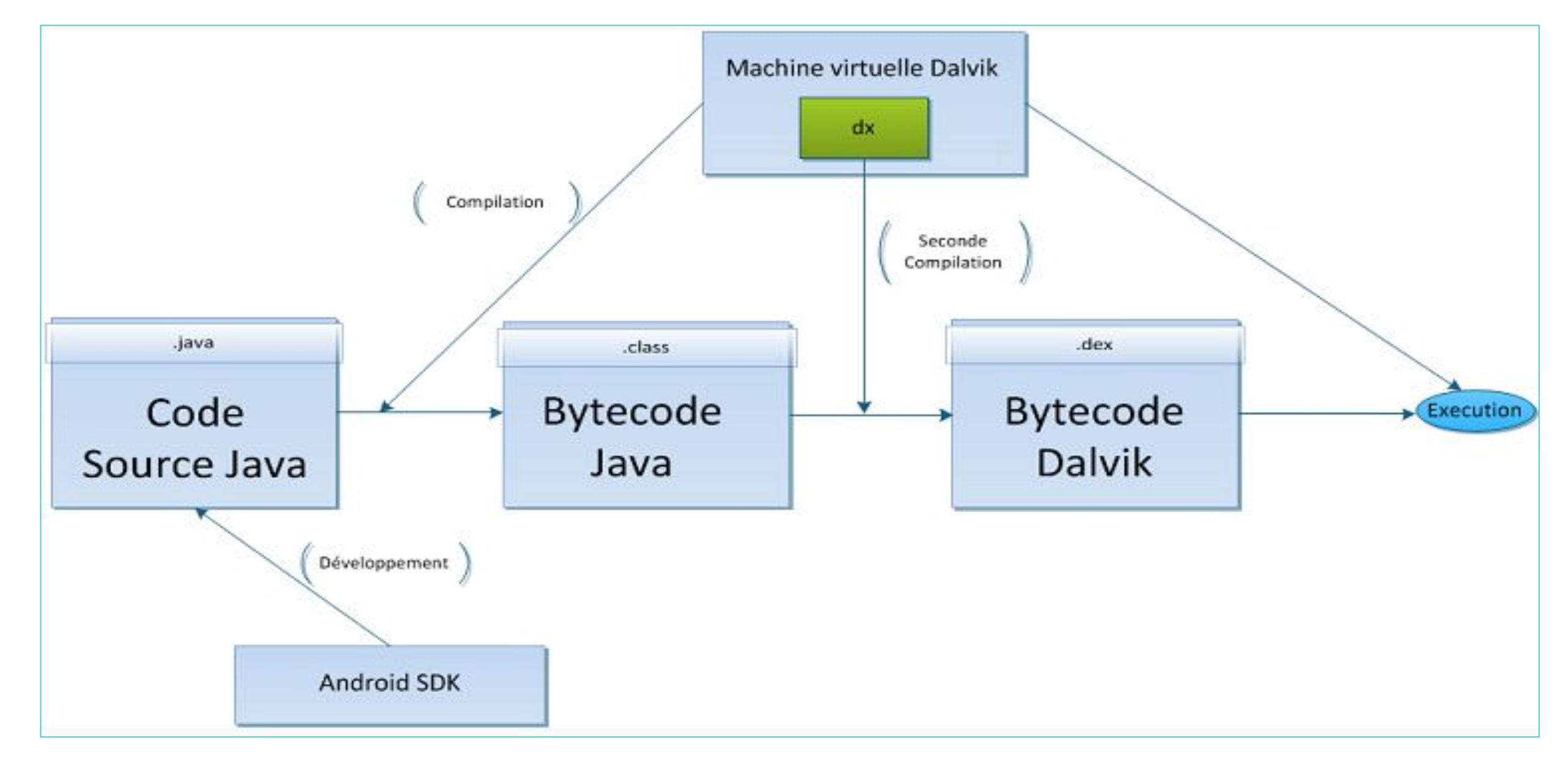

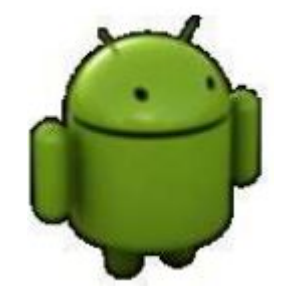

Machine Virtuelle Dalvik(DVM)

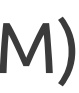

### Architecture Android

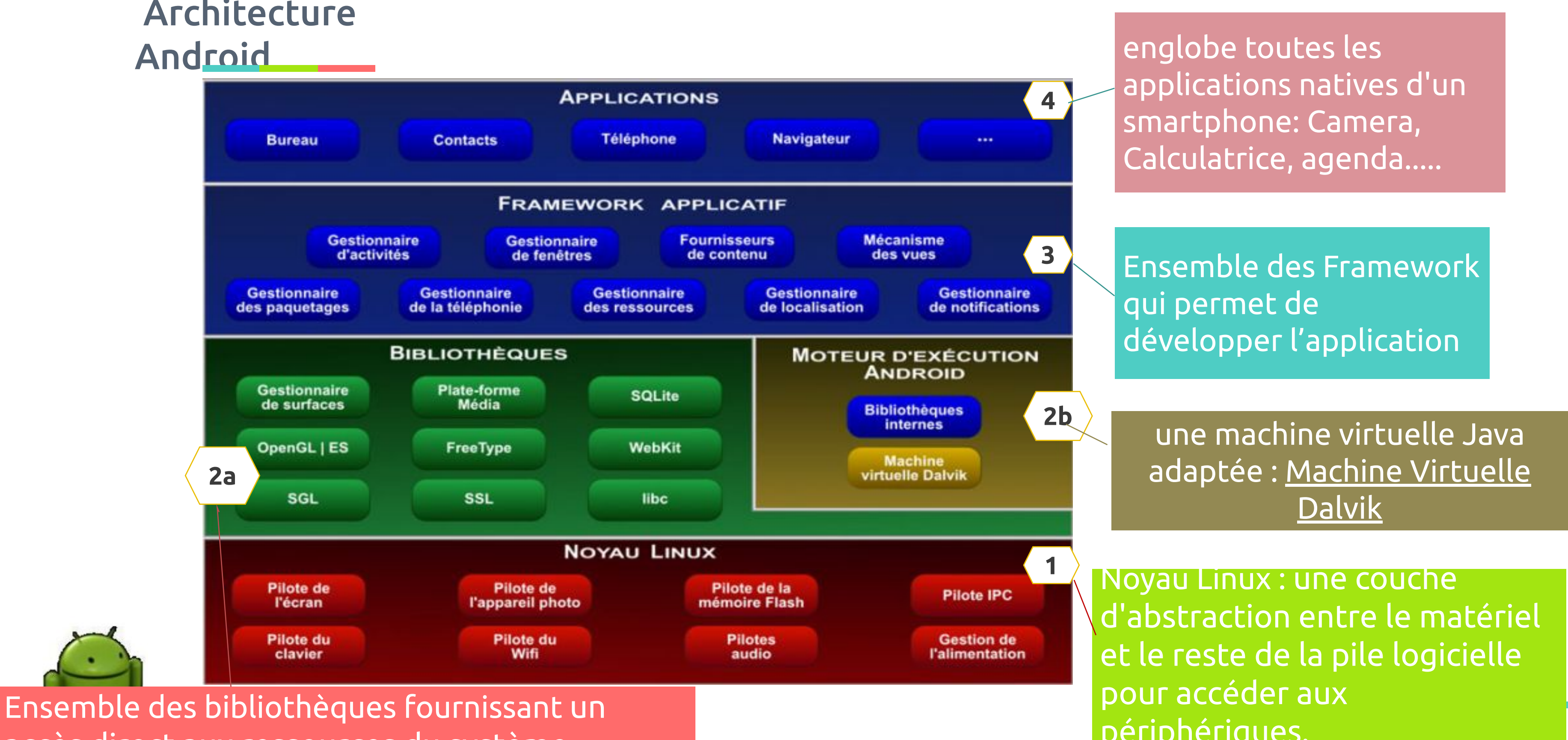

accès direct aux ressources du système.

### Le développement des applications Android s'appuie sur deux piliers:

- Le langage Java;
- Le SDK (Software Development Kit) qui permet d'avoir un environnement de développement facilitant la tâche du développeur.

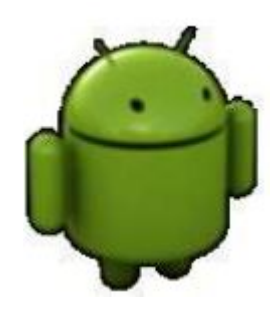

- Le Kit de développement (SDK) d'Android est un ensemble complet d'outils de développement des applications.
  - Il est composé de plusieurs éléments:
    - API (interfaces de programmation); R
    - exemples de code ; R
    - documentation; R
    - outils parmi lesquels un émulateur pour visualiser les applications. R

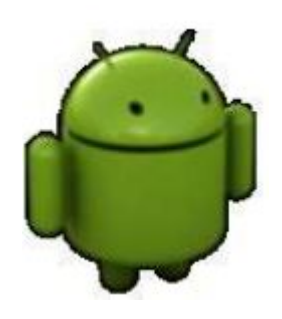

Google propose deux environnements de développement intégrés (IDE) pour développer de nouvelles applications. IDE Android Developer Tools ou ADT (obsolète)

- sont basés sur l'IDE Eclipse
- ADT est un ensemble de composants (plug-ins), qui étendent l'IDE Eclipse avec des capacités de développement Android.

Android Studio Il est basé sur l'IDE IntelliJ

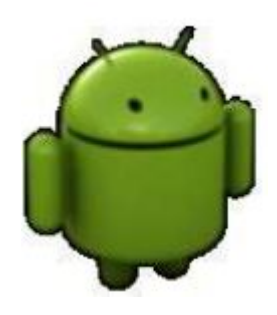

Mise en place d'Android Studio

### **Besoin matériels**

- 8 Go de mémoire RAM,
- Plus de 2 Go de mémoire disque pour installer le strict minimum.
- Niveau processeur, l'émulation ne peut se faire que sur 1 core de votre processeur. donc augmenter le nombre de cores ne vous servira pas à grande chose.
- Pour Windows et Mac OS il est préférable d'avoir un processeur Intel® qui supporte Intel® VT-x, Intel® EM64T (Intel® 64), et le Execute Disable (XD) Bit, permettra d'accélérer fortement l'émulation.

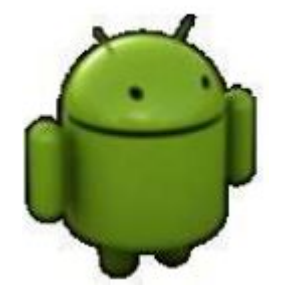

Mise en place d'Android Studio •

Etape 1 : Installer et configurer l'environnement d'exécution Java

Android studio nécessite l'installation du Java Developpement Kit JDK (et non JRE)

Téléchargeable via le site suivant: https://www.oracle.com/fr/java/technologies/downloads/#jdk19-w indows

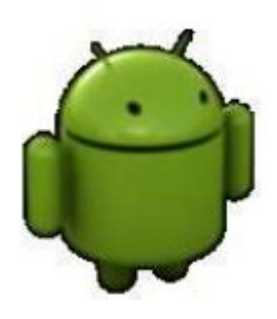

Mise en place d'Android

Studio —

## Etape 2 : Installation d'Android Studio

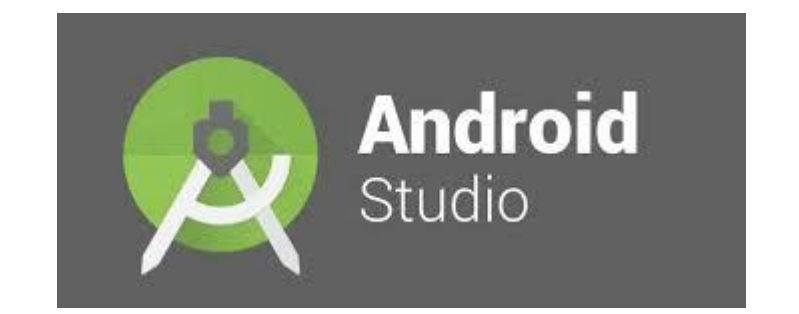

## <u>Télécharger et exécuter le fichier d'installation à partir de ce lien:</u>

https://developer.android.com/studio?gclid=EAIaIQobChMI6Pqfvo 2t9wIVOpBoCR1rxQcZEAAYASAAEgJkd\_D\_BwE&gclsrc=aw.ds

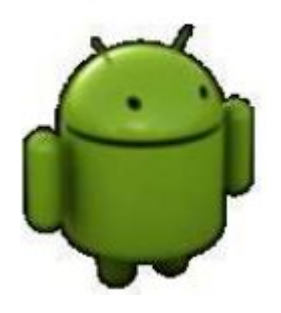

Mise en place d'Android Studio

> Etape 3 : Installation des paquets supplémentaires et des mises à jour

- Rev Lorsque l'installation est terminée, démarrer Android studio.
- Sur l'écran d'accueil cliquez sur configure puis SDK manager.

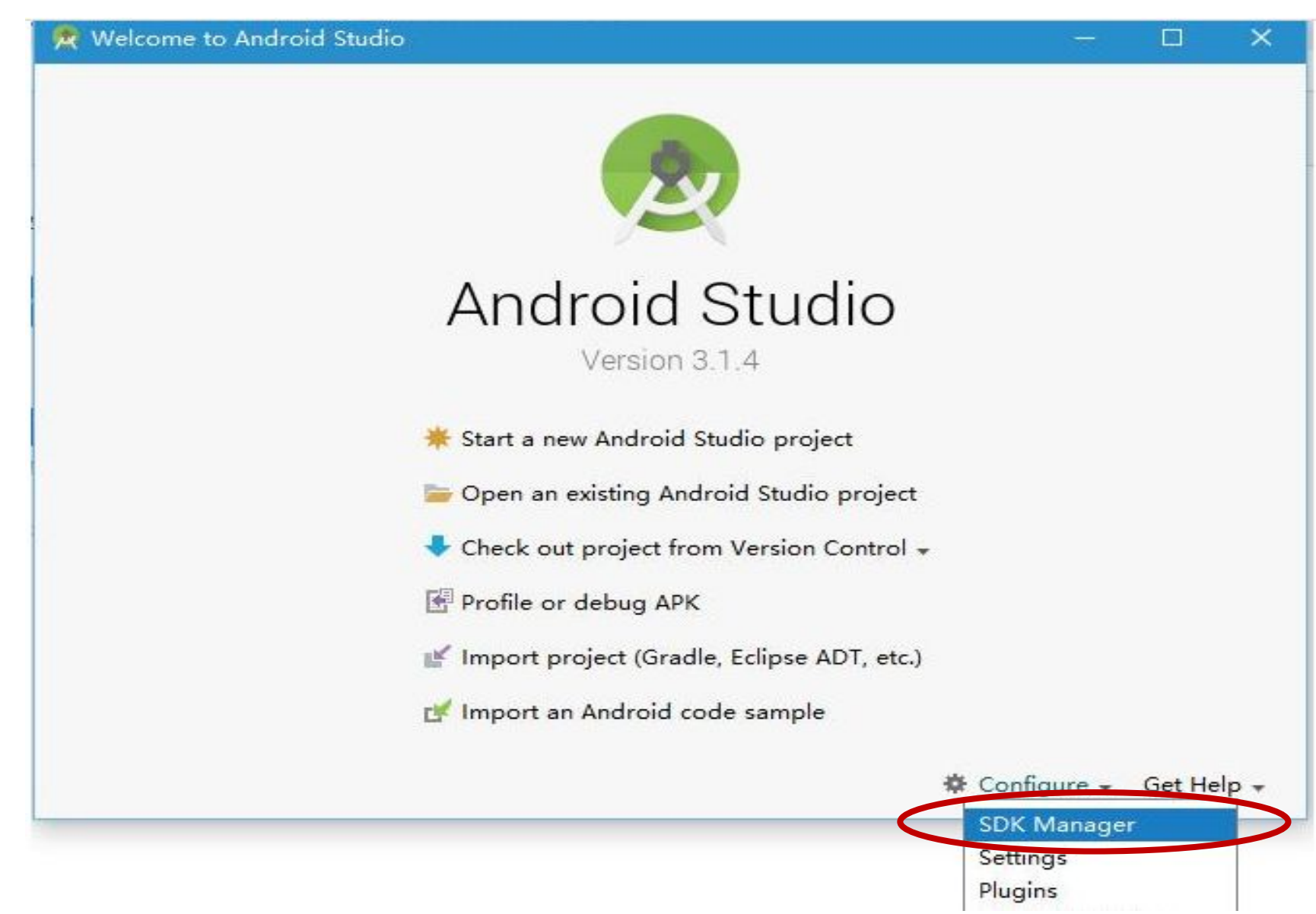

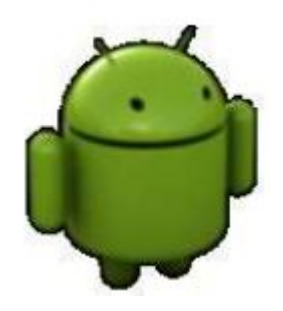

Studio

### Etape 3 : Mise à jour et installation des packages de la plateforme

| Edit Optimize disk spa<br>ertaining to an API level by<br>package details" to display<br>Revision Status<br>im 1 Not insta<br>akePrivacySandbox 3 Installed<br>1 Update a | ace                                                                                                    |
|----------------------------------------------------------------------------------------------------|----------------------------------------------------------------------------------------------------|
| ertaining to an API level by<br>package details" to display<br>Revision Status<br>am 1 Not insta<br>akePrivacySandbox 3 Installed<br>1 Update a                           |                                                                                                    |
| Revision     Status       am     1     Not instation       CakePrivacySandbox     3     Installed       1     Update at                                                   |                                                                                                    |
| am 1 Not insta<br>CakePrivacySandbox 3 Installed<br>1 Update a                                                                                                    |                                                                                                    |
| CakePrivacySandbox 3 Installed<br>1 Update a                                                                                                    | talled                                                                                                    |
| 1 Update a                                                                                                    | d)(b)                                                                                                    |
|                                                                                                    | available                                                                                                    |
| cySandbox 9 Not insta                                                                                                    | talled                                                                                                    |
| 3 Installed                                                                                                    | Ł                                                                                                    |
| 1 Partially                                                                                                    | installed                                                                                                    |
| 1 Update a                                                                                                    | available                                                                                                    |
| 3 Not insta                                                                                                    | talled                                                                                                    |
| 5 Not insta                                                                                                    | talled                                                                                                    |
| 6 Not insta                                                                                                    | talled                                                                                                    |
| 3 Not insta                                                                                                    | alled                                                                                                    |
| 2 Not insta                                                                                                    | talled                                                                                                    |
| 3 Not insta                                                                                                    | talled                                                                                                    |
| 2 Not insta                                                                                                    | talled                                                                                                    |
| 3 Not insta                                                                                                    | alled                                                                                                    |
| 2 Not insta                                                                                                    | alled                                                                                                    |
| 2 Not insta                                                                                                    | alled                                                                                                    |
| 2 Not insta                                                                                                    | alled                                                                                                    |
|                                                                                                    | <ul> <li>Not inst</li> <li>Not inst</li> </ul> |

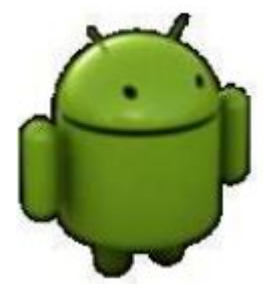

Mise en place d'Android Studio

Etape 3 : Mise à jour et installation des packages de la plateforme

- il faut cocher "Show Package" Details", puis choisir élément p élément.
- les éléments suivants sont indispensables:
  - Android SDK Platform
- Sources for android Intel x86 Atom\_64 System hage

| -                                   | Appearance | e & Behavior > System Settings > Android SDK                    |                                      |          | Reset 🔶 -           |
|-------------------------------------|------------|-----------------------------------------------------------------|--------------------------------------|----------|---------------------|
| Appearance & Behavior               | Manager fo | or the Android SDK and Tools used by the IDE                    |                                      |          |                     |
| Appearance                          | Android ST | K Location (C) Uterr) Lenove) AppData) Local Apdreid Sdl        | E dite                               | Ontimiza | dickenses           |
| Menus and Toolbars                  | Android SL | C:\Users\Lenovo\AppData\Local\Android\su                        | Edit                                 | Optimize | : disk space        |
| <ul> <li>System Settings</li> </ul> | SDK Platfo | orms SDK Tools SDK Update Sites                                 |                                      |          |                     |
| HTTP Proxy                          | Each And   | roid SDK Platform package includes the Android platform an      | d sources pertaining to an API level | by       |                     |
| Data Sharing                        | default. C | nce installed, the IDE will automatically check for updates. Cl | neck "show package details" to disp  | lay      |                     |
| Data Sharing                        | individua  | I SDK components.                                               |                                      |          |                     |
| Date Formats                        | N          | ame                                                             | API Level                            | Revis    | . Status            |
| Updates                             |            | Google Play Intel x86_64 Atom System Image                      | UpsideDownCakePrivacyS               | a 3      | Not installed       |
| Process Elevation                   | ×          | Android API 34                                                  |                                      |          |                     |
| Passwords                           | 4          | Mndroid SDK Platform 34                                         | 34                                   | 1        | Update Availabl     |
| Android SDK                         |            | Sources for Android 34                                          | 34                                   | 2        | Installed           |
| Memory Settings                     |            | Android TV ARM 64 v8a System Image                              | 34                                   | 2        | Not installed       |
| Memory Settings                     |            | Android TV Intel x86 Atom System Image                          | 34                                   | 2        | Not installed       |
| Notifications                       |            | AOSP ATD ARM 64 v8a System Image                                | 34                                   | 2        | Not installed       |
| Quick Lists                         |            | AOSP ATD Intel x86_64 Atom System Image                         | 34                                   | 2        | Not installed       |
| Path Variables                      |            | ARM 64 v8a System Image                                         | 34                                   | 4        | Not installed       |
| Keymap                              | *          | Intel x86_64 Atom System Image                                  | 34                                   | 4        | Not installed       |
| Editor                              |            | Google TV ARM 64 v8a System Image                               | 34                                   | 2        | Not installed       |
| Build Execution Deployment          |            | Google TV Intel x80 Atom System Image                           | 34                                   | 17       | Not installed       |
| K-Ali-                              |            | Google APIs Anio 04 Voa System Image                            | 34                                   | 12       | Not installed       |
| Kotiin                              |            | Google Play Intel x86 64 Atom System Image                      | 34                                   | 12       | Not installed       |
| lools                               | ~          | Android API 34. Extension Level 8                               | 54                                   | 14       | Not instance        |
| Advanced Settings                   |            | Android SDK Platform 34-ext8                                    | 34                                   | 1        | Not installed       |
|                                     |            | Google Play Intel x86 64 Atom System Image                      | 34                                   | 1        | Not installed       |
|                                     | ~          | Android API 34 Extension Level 10                               |                                      |          |                     |
|                                     |            |                                                                 | Hide Obsolete Pac                    | ages 🔽   | Show Package Detail |

Mise en place d'Android

Studio

Etape 3 : Mise à jour et installation des packages de la plateforme

Installer au moins:

1. Android SDK Build Tools: inclut les outils pour b Android apps, il permet de faire des configuration de build sans modifier les fichies du code source d'une application,

2. Android SDK Platform Tools: des outils exigés par la plateforme Android, en plus l'outil adb,

3. Android Emulator 4.Google USB Driver 5.Android auto API Simulator

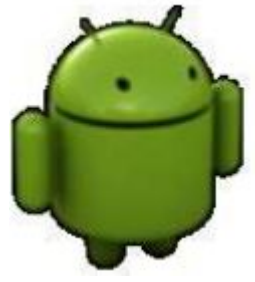

| Q.                                                      | Appearance & Behavior > System Settings > Android SDK |                                                                  |                         | Reset $\leftarrow \rightarrow$ |
|---------------------------------------------------------|-------------------------------------------------------|------------------------------------------------------------------|-------------------------|--------------------------------|
| ✓ Appearance & Behavior                                 | Manage                                                | r for the Android SDK and Tools used by the IDE                  |                         |                                |
| Appearance                                              | Android                                               | SDK Location: C:\Users\Lenovo\AppData\Local\Android\S            | 5dk                     | Edit Optimize disk space       |
| Menus and Toolbars                                      | SDK Pla                                               | atforms SDK Tools SDK Update Sites                               |                         |                                |
| <ul> <li>System Settings</li> <li>HTTP Proxy</li> </ul> | Below                                                 | are the available SDK developer tools. Once installed, the IDE v | will automatically chec | k for updates. Check           |
| Data Sharing                                            | "show                                                 | package details" to display available versions of an SDK Tool.   | ,,                      |                                |
| Date Formats                                            |                                                       | Name                                                             | Version                 | Status                         |
| Undater                                                 | +                                                     | Android SDK Build-Tools 35-rc1                                   |                         | Update Available: 35.0.0 rc1   |
|                                                         |                                                       | NDK (Side by side)                                               |                         | Not Installed                  |
| Process Elevation                                       | +                                                     | Android SDK Command-line Tools (latest)                          |                         | Update Available: 12.0         |
| Passwords                                               |                                                       | CMake                                                            |                         | Not Installed                  |
| Android SDK                                             |                                                       | Android Auto API Simulators                                      | 1                       | Installed                      |
| Memory Settings                                         | 1                                                     | Android Auto Desktop Head Unit Emulator                          | 2.0                     | Installed                      |
| Notifications                                           | +                                                     | Android Emulator                                                 | 33.1.24                 | Update Available: 34.1.18      |
| Quick Lists                                             | +                                                     | Android Emulator hypervisor driver (installer)                   | 2.0.0                   | Not installed                  |
|                                                         | +                                                     | Android SDK Platform-Tools                                       | 34.0.1                  | Update Available: 35.0.0       |
| Path Variables                                          |                                                       | Google Play APK Expansion library                                | 1                       | Installed                      |
| Кеутар                                                  |                                                       | Google Play Instant Development SDK                              | 1.9.0                   | Installed                      |
| > Editor                                                |                                                       | Google Play Licensing Library                                    | 1                       | Installed                      |
| Build, Execution, Deployment                            | ×                                                     | Google Play services                                             | 49                      | Installed                      |
| Kotlin                                                  |                                                       | Google USB Driver                                                | 13                      | Installed                      |
| Tack                                                    |                                                       | Google Web Driver                                                | 2                       | Not installed                  |
|                                                         | ~                                                     | Intel x86 Emulator Accelerator (HAXM installer)                  | 7.6.5                   | Installed                      |
| Advanced Settings                                       | ^                                                     | Layout Inspector image server for API 29-30                      | 0                       | Installed                      |
|                                                         | ~                                                     | Layout Inspector image server for API 31-34                      | 3                       | Not installed                  |
|                                                         | ^                                                     | Layout inspector image server for API 5                          | 5                       | Installed                      |

Mise en place d'Android

Studio

Etape 3 : Mise à jour et installation des packages de la plateforme

Le SDK Android permet de :

- Simuler l'application sur un émulateur virtuelle AVD (Android RP 1 Virtual Device), permettant de reproduire le comportement d'un appareil réel d'une façon virtuelle.
- Installer l'application sur un appareil physique connectée par R USB

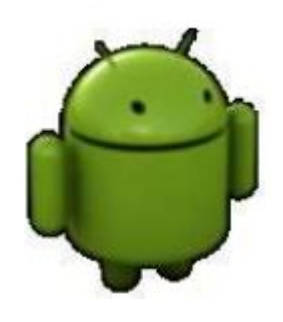

Mise en place d'Android

Studio

Etape 4 : Configuration de l'émulateur

Android Studio vous offre la possibilité de créer votre propre émulateur virtuel. Pour l'installer il faut aller dans l'onglet AVD Manager et cliquer sur Create Virtual Device.

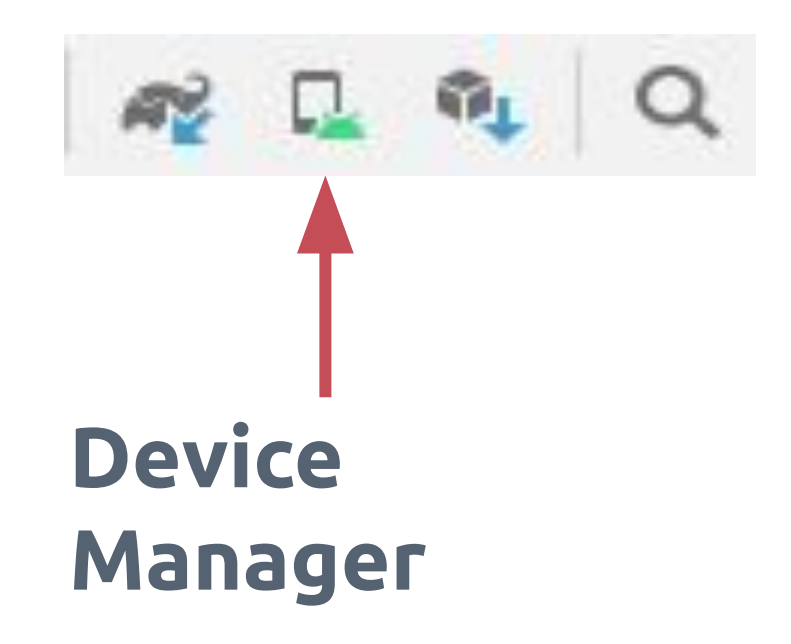

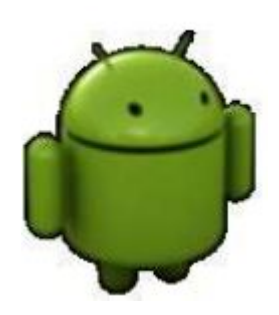

Studio

Etape 4 : Configuration de l'émulateur

| Device Manager                                     |     |              |         |
|----------------------------------------------------|-----|--------------|---------|
| Virtual Physical                                   |     |              |         |
| Create device ?                                    |     |              |         |
| Device 🔺                                           | API | Size on Disk | Actions |
| Nexus 5X API 25<br>Android 7.1.1 Google Play   x86 | 25  | 8,9 GB       |         |
|                                                    |     |              |         |
|                                                    |     |              |         |
|                                                    |     |              |         |

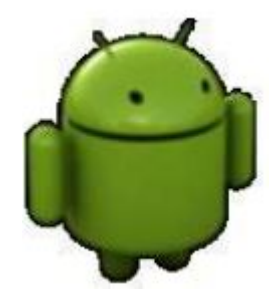

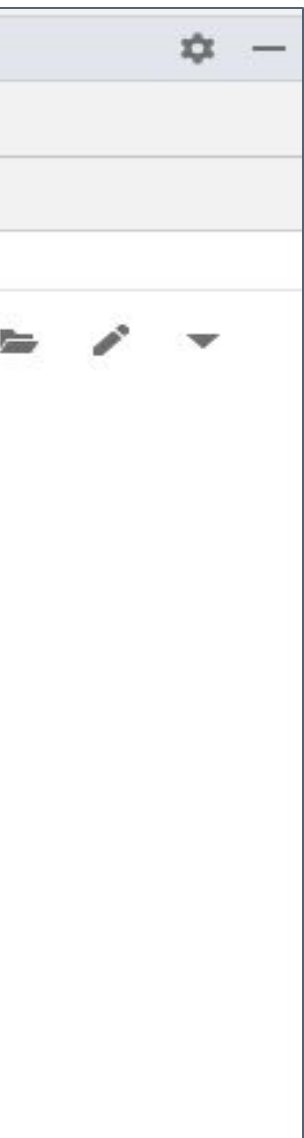

Studio

## Etape 4 : Configuration de l'émulateur

Après avoir choisi l'émulateur, vous cliquez sur

|                                               | nfiguration     |            | _     | _          | _       |              |                                |
|-----------------------------------------------|-----------------|------------|-------|------------|---------|--------------|--------------------------------|
| 🔊 Se                                          | elect Hardw     | are        |       |            |         |              |                                |
| hoose a <mark>d</mark> ev                     | vice definition |            |       |            |         |              |                                |
| Category                                      | Name 💌          | Play Store | Size  | Resolution | Density | Lo Pixel 4   |                                |
| TV                                            | Pixel XL        |            | 5,5"  | 1440x2560  | 560dpi  |              |                                |
| Phone                                         | Pixel 5         |            | 6,0"  | 1080x2340  | 440dpi  | - 1080px -   | Size: large                    |
| Wear OS                                       | Pixel 4a        |            | 5,8"  | 1080x2340  | 440dpi  |              | Ratio: long<br>Density: 440dpi |
| Tablet                                        | Pixel 4 XL      |            | 6,3"  | 1440x3040  | 560dpi  | 5,7" 2280px  |                                |
| Automotive                                    | Pixel 4         | ►          | 5,7"  | 1080x2280  | 440dpi  |              |                                |
|                                               | Pixel 3a XL     |            | 6,0"  | 1080x2160  | 400dpi  |              |                                |
|                                               | Pixel 3a        |            | 5,6"  | 1080x2220  | 440dpi  |              |                                |
|                                               | Pixel 3 XL      |            | 6,3"  | 1440x2960  | 560dpi  |              |                                |
|                                               | Pixel 3         | ⊳          | 5,46" | 1080x2160  | 440dpi  |              |                                |
| New Hardware Profile Import Hardware Profiles |                 | ]          |       | G          |         | Clone Device |                                |

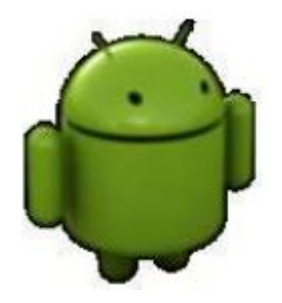

Studio

Etape 4 : Configuration de l'émulateur

Après avoir terminé le téléchargement vous cliquez sur **Done**, vous serez emmenés par la suite à la dernière page pour vérifier la configuration de votre

| Virtual Device Configurati | on                      |        |                       |              |
|----------------------------|-------------------------|--------|-----------------------|--------------|
| Andro                      | id Virtual Device (AVD) |        |                       |              |
| AVD Name Pixel 4 API       | 25                      |        | AVD Name              |              |
| Pixel 4                    | 5.7 1080x2280 xxhdpi    | Change | The name of this AVD. |              |
| Dougat                     | Android 7.1.1 x86       | Change |                       |              |
| Startup orientation        | Portrait Landscape      |        |                       |              |
| Emulated<br>Performance    | Graphics: Automatic     | *      |                       |              |
| Device Frame 🗹 Enable      | e Device Frame          |        |                       |              |
| Show Advanced Setting      | IS                      |        |                       |              |
|                            |                         |        |                       |              |
| Ð                          |                         |        | Previous Next         | Cancel Finis |

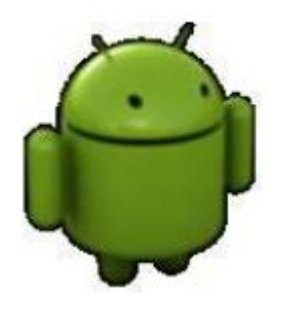

Studio

Etape 4 : Configuration de l'émulateur

Votre émulateur est maintenant prêt à être utilisé. il est un peu lourd dans son chargement et dans l'exécution des applications.

**Solution**: Utiliser vos smartphones pour exécuter les applications développées.

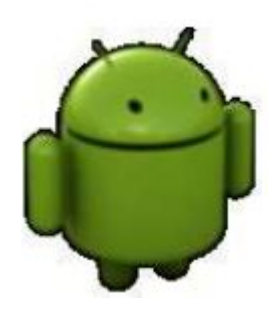

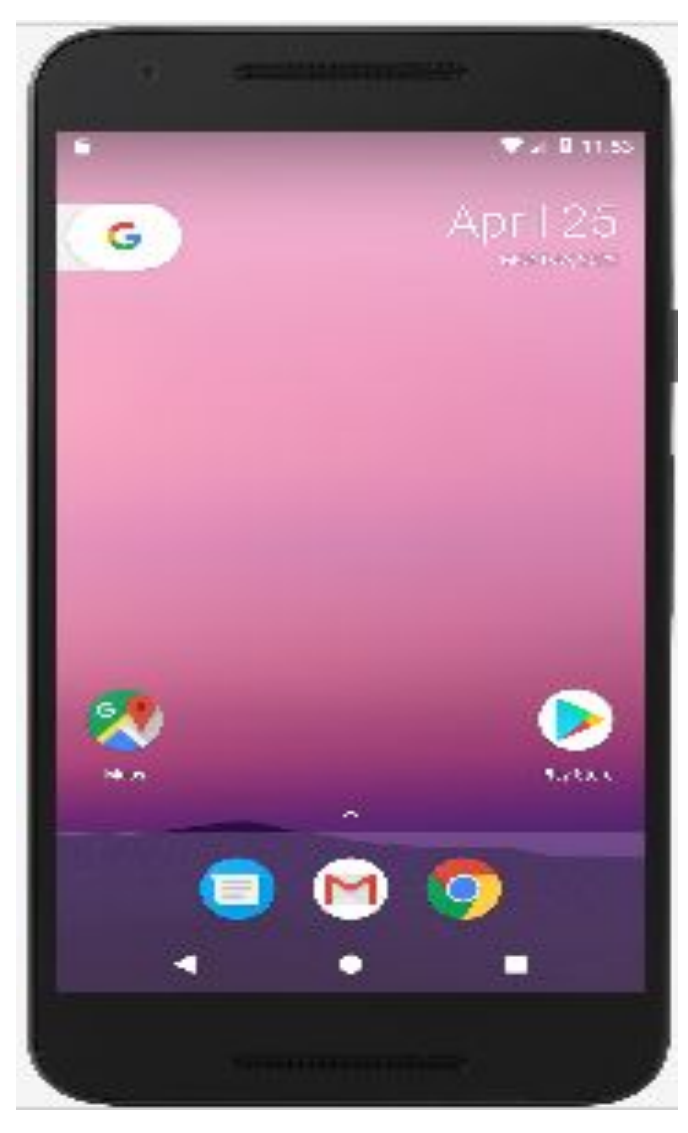

Mise en place d'Android

Studio

Etape 4 : Configuration de l'émulateur

Pour connecter votre smartphone à l'ordinateur et exécuter vos applications, vous suivez les étapes suivantes:

- Real Activer l'option **« Options pour les développeurs »**, ensuite activer l'option de débogage USB sur votre appareil.
- **Connecter** votre smartphone à l'ordinateur via un câble USB R
- Installer **l'USB Driver** qui correspond à la marque de votre smartphone si R nécessaire.

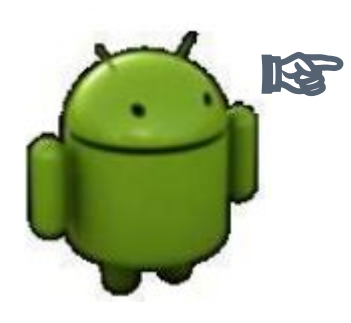

**Exécuter l'application** sur votre smartphone (Logcat)

Studio

Etape 4 : Configuration de l'émulateur

Dans les paramètres du téléphone -> sélectionnez « A propos du téléphone » -> appuyez sur « Numéro de Build » sept fois jusqu'à l'apparition du message

À propos du téléphone

reration de pande de past 19100XXLPX

Version du noyau 3.0.64-CM-g84c11ba build03@cyanogenmod #1 Tue Jul 23 00:46:04 PDT 2013

CPU ARMv7 Processor rev 1 (v7l)

Mémoire 791 MB

Version CyanogenMod 10.1-20130723-NIGHTLY-i9100

Date de compilation Tue Jul 23 00:31:13 PDT 2013

Numéro de build m\_i9100-userdebug 4.7.2 JDQ39E Lienkins 20130723.003010 test-keys

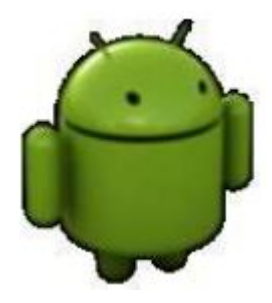

### Message affiché

Inutile, vous êtes déjà un développeur

Mise en place d'Android

Studio

Etape 4 : Configuration de l'émulateur

Dans les paramètres du téléphone -> sélectionnez « Options pour les **développeurs** » -> activez l'option de **débogage USB**.

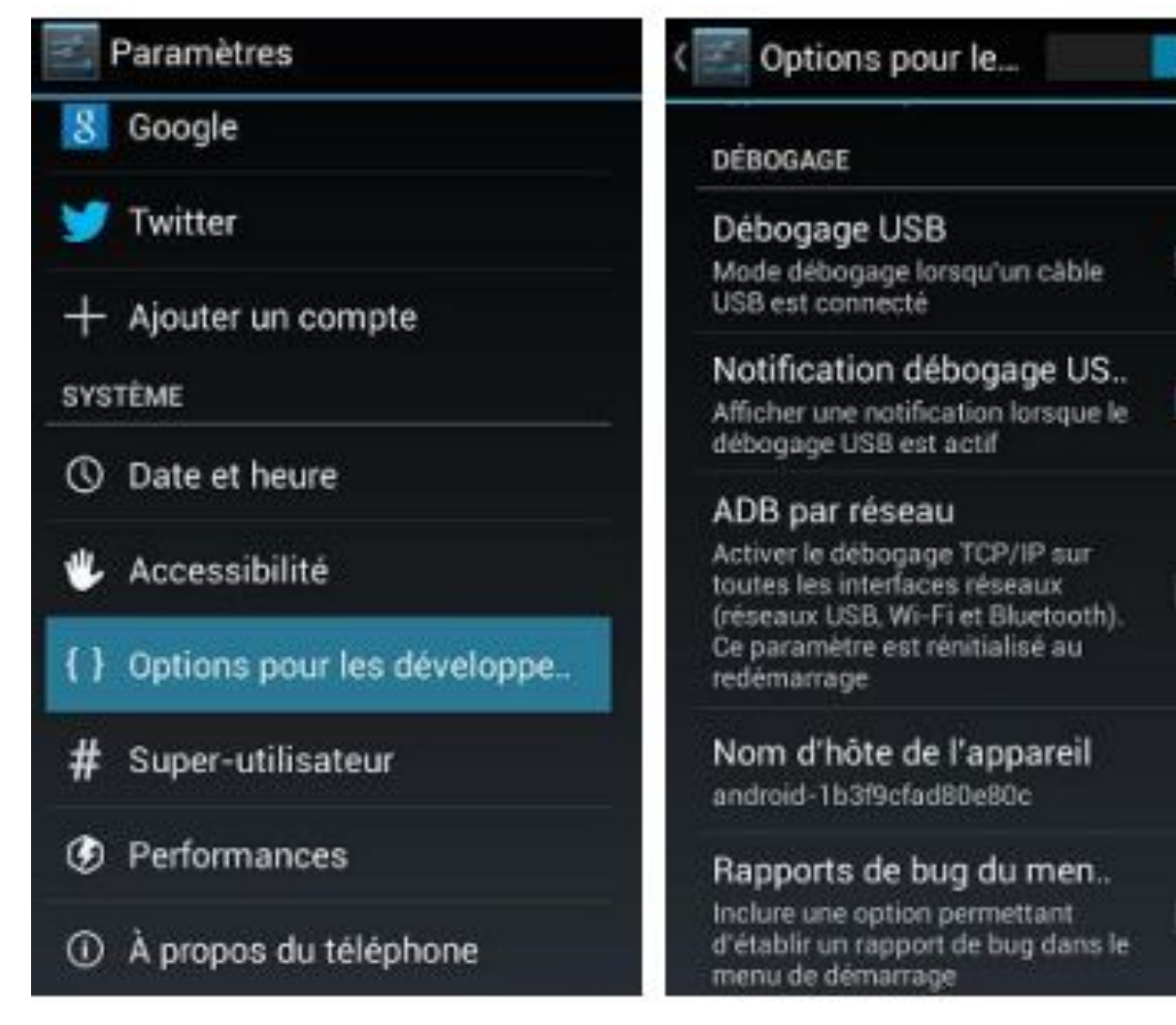

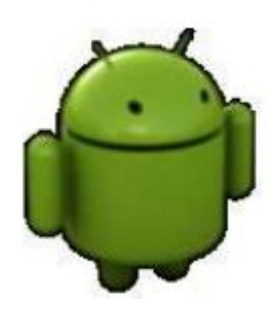

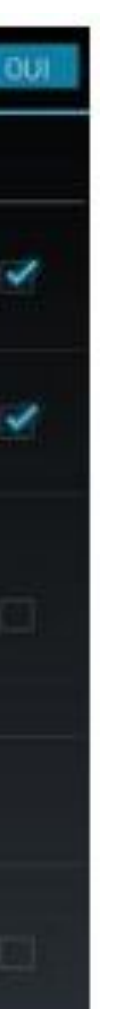

Studio

## Etape 4 : Configuration de l'émulateur

Project-level settings will be applied to new pr

Tools -> SDK Manager -> SDK Tools -> Google USB Driver

| Q.*                          | Appearance & Behavior                                                | > System Settings > Android SDK                               |              |  |  |
|------------------------------|----------------------------------------------------------------------|---------------------------------------------------------------|--------------|--|--|
| Appearance & Behavior        | Manager for the Android                                              | SDK and Tools used by the IDE                                 |              |  |  |
| Appearance                   | Android SDK Location:                                                | C:\Users\Lenovo\AppData\Local\Android\Sdk                     |              |  |  |
| Menus and Toolbars           |                                                                      |                                                               |              |  |  |
| V System Settings            | SDK Platforms SDK Too                                                | Is SDK Update Sites                                           |              |  |  |
|                              | Below are the available                                              | SDK developer tools. Once installed, the IDE will automatical | lly check fo |  |  |
| HTTP Proxy                   | "show package details" to display available versions of an SDK Tool. |                                                               |              |  |  |
| Data Sharing                 | Name                                                                 |                                                               | Versio       |  |  |
| Date Formats                 | - Android S                                                          | SDK Build-Tools 33-rc2                                        |              |  |  |
| Updates                      | 📃 NDK (Side                                                          | e by side)                                                    |              |  |  |
| Process Elevation            | Android S                                                            | SDK Command-line Tools (latest)                               |              |  |  |
| Passwords                    | CMake                                                                |                                                               |              |  |  |
| Android SDK                  | Android /                                                            | Auto API Simulators                                           | 1            |  |  |
| Memory Settings              | Android /                                                            | Auto Desktop Head Unit Emulator                               | 1.1          |  |  |
| Memory Settings              | Android I                                                            | mulator                                                       | 31.2.9       |  |  |
| Notifications                |                                                                      | Emulator Hypervisor Driver for AMD Processors (installer)     | 1.8.0        |  |  |
| Quick Lists                  | Android S                                                            | SDK Platform-Tools                                            | 33.0.1       |  |  |
| Path Variables               | Google P                                                             | lay APK Expansion library                                     | 100          |  |  |
| Keymap                       | Google P                                                             | lay Instant Development SDK                                   | 1.9.0        |  |  |
| Editor                       | Google P                                                             | lay services                                                  | 10           |  |  |
| Build, Execution, Deployment | Google U                                                             | SB Driver                                                     | 13           |  |  |
| Kotlin                       | Google W                                                             | /eb Driver                                                    | 2            |  |  |
| T                            | ✓ Intel x86 I                                                        | Emulator Accelerator (HAXM installer)                         | 7.6.5        |  |  |
| loois                        | Layout In                                                            | spector image server for API 29-30                            | 6            |  |  |
|                              | Layout In                                                            | spector image server for API 31 and T                         | 1            |  |  |
|                              | Layout In                                                            | spector image server for API S                                | 3            |  |  |
|                              |                                                                      |                                                               | Hide O       |  |  |

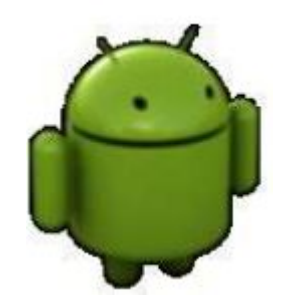

| :                               | × |
|---------------------------------|---|
| Edit Optimize disk space        |   |
| lates. Check                    |   |
| Status                          |   |
| Update Available: 33.0.0 rc2    |   |
| Update Available: 24.0.8215888  |   |
| Not Installed                   |   |
| Update Available: 3.18.1        |   |
| Installed                       |   |
| Installed                       |   |
| Update Available: 31.2.10       |   |
| Not installed                   |   |
| Installed                       |   |
| Installed                       |   |
| Not installed                   |   |
| Installed                       |   |
| Not installed                   |   |
| Installed                       |   |
| Installed                       |   |
| Installed                       |   |
| Not installed                   |   |
| Not installed                   |   |
| Not installed                   |   |
| te Packages Show Package Detail | 5 |
| OK Cancel Apply                 |   |

### Etapes de création d'un nouveau projet

| New ►<br>► Open<br>► Profile or Debug APK                                                              | New Project<br>Import Project<br>Project from Version Control                                                                                                    | ry ·                                                                                                    |
|----------------------------------------------------------------------------------------------------|----------------------------------------------------------------------------------------------------|----------------------------------------------------------------------------------------------------|
| Open <u>R</u> ecent  Close Project                                                                     | New Module<br>Import Module                                                                                                    | example.myapplication;                                                                                                    |
| Add C++ to Module  Settings Ctrl+Alt+S Project Structure Ctrl+Alt+Maj+S File Propertier                | Import Sample<br>Java Class<br>Kotlin Class/File                                                                                                    | MainActivity extends AppCo                                                                                                    |
| Local <u>History</u> Save All  Ctrl+S                                                                  | C/C++ Class<br>C/C++ Source File                                                                                                    | e<br>d void onCreate(Bundle save                                                                                                    |
| Sync Project with Gradle Files         Reload All from Disk       Ctrl+Alt+Y         Invalidate Caches | <ul> <li>Android Resource File</li> <li>Android Resource Directory</li> <li>Sample Data Directory</li> </ul>                                                                                                    | ontentView(R.layout.activit                                                                                                    |
| Manage IDE SettingsNew Projects Settings                                                               | File<br>Scratch File Ctrl+Alt+Maj+Insérer                                                                                                    |                                                                                                    |
| Export  Print Add to Favorites                                                                         | <ul> <li>Package</li> <li>Image Asset</li> <li>Vector Asset</li> </ul>                                                                                                    |                                                                                                    |
| Power Save Mode                                                                                        | Rotlin Script                                                                                                    |                                                                                                    |
| E <u>x</u> it                                                                                          | Activity Fragment Folder Service                                                                                                    |                                                                                                    |
|                                                                                                    | MiComponent     Mathematical      Mathematical     XML     Mathematical                                                                                                    |                                                                                                    |
|                                                                                                    | 🛎 Wear 🔹 🕨                                                                                                    |                                                                                                    |
|                                                                                                    | New         ▶         Open         ▶         Profile or Debug APK         Open Recent         Close Project         Add C++ to Module         ▶         Settings         Ctrl+Alt+S         ■         Project Structure         Ctrl+Alt+Maj+S         File Properties         Local History         ■         Save All         Ctrl+S         Sync Project with Gradle Files         Sync Project settings         New Projects Settings         New Projects Settings         New Projects Settings         Power Save Mode         Exit | New Project         Copen         Profile or Debug APK         Open Becent         Close Project         Add C++ to Module         Project Structure         Ctrl+Alt+S         File Properties         File Properties         Local History         Settings         Ctrl+Alt+Maj+S         File Properties         Local History         Save All         Ctrl+Alt+Y         Invalidate Caches         Manage IDE Settings         New Project Stetures         Kopint         Project Structure         Add to Favorites         Power Save Mode         Exjt         Kotlin Script         Kotlin Script         Kotlin Script         Fieler         Power Save Mode         Exjt         Kotlin Script         Kotlin Worksheet         Service         Wilcomponent         Automotive         Kutin Vicksheet         Kotlin Vicksheet |

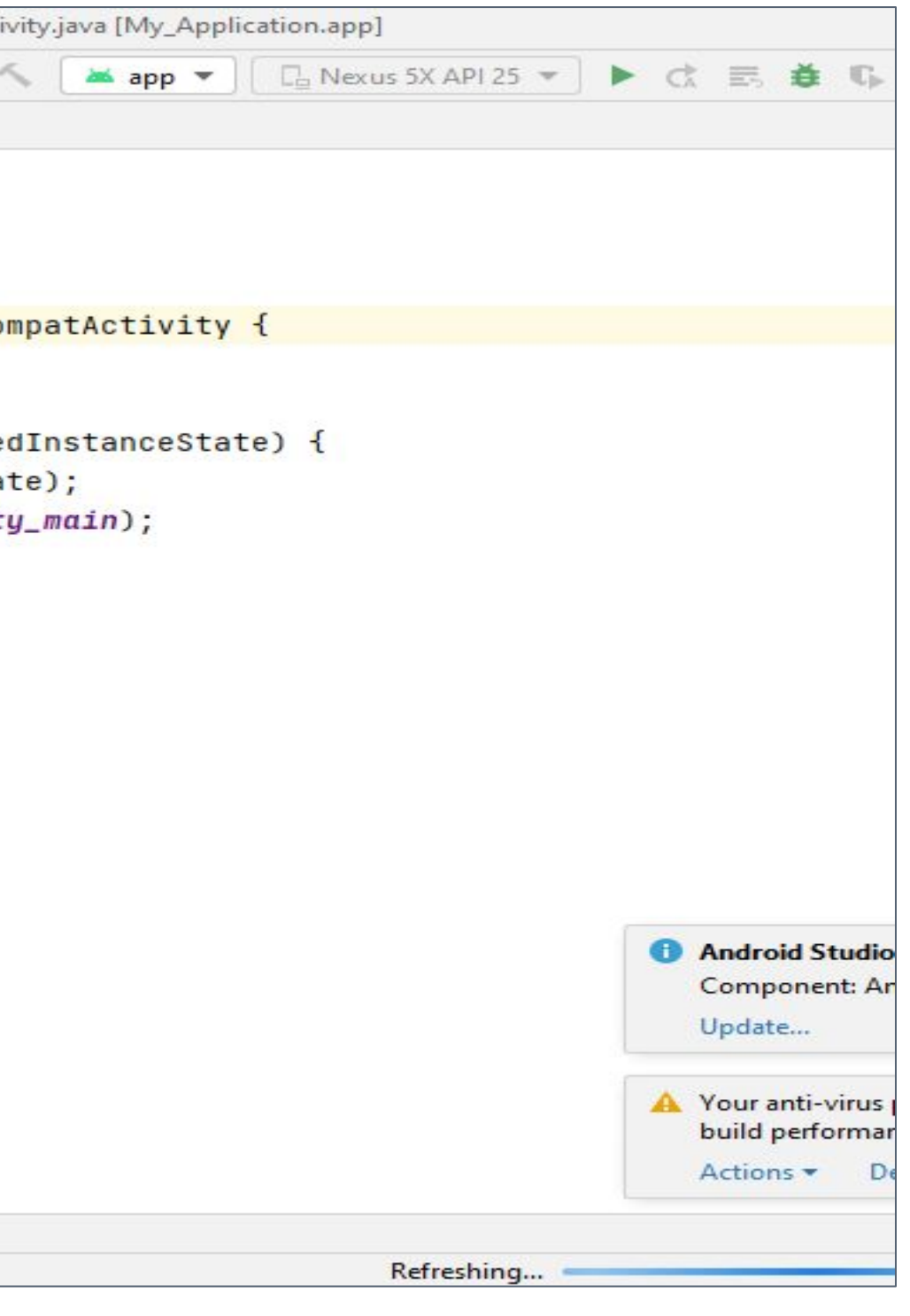

### Etapes de création d'un nouveau projet

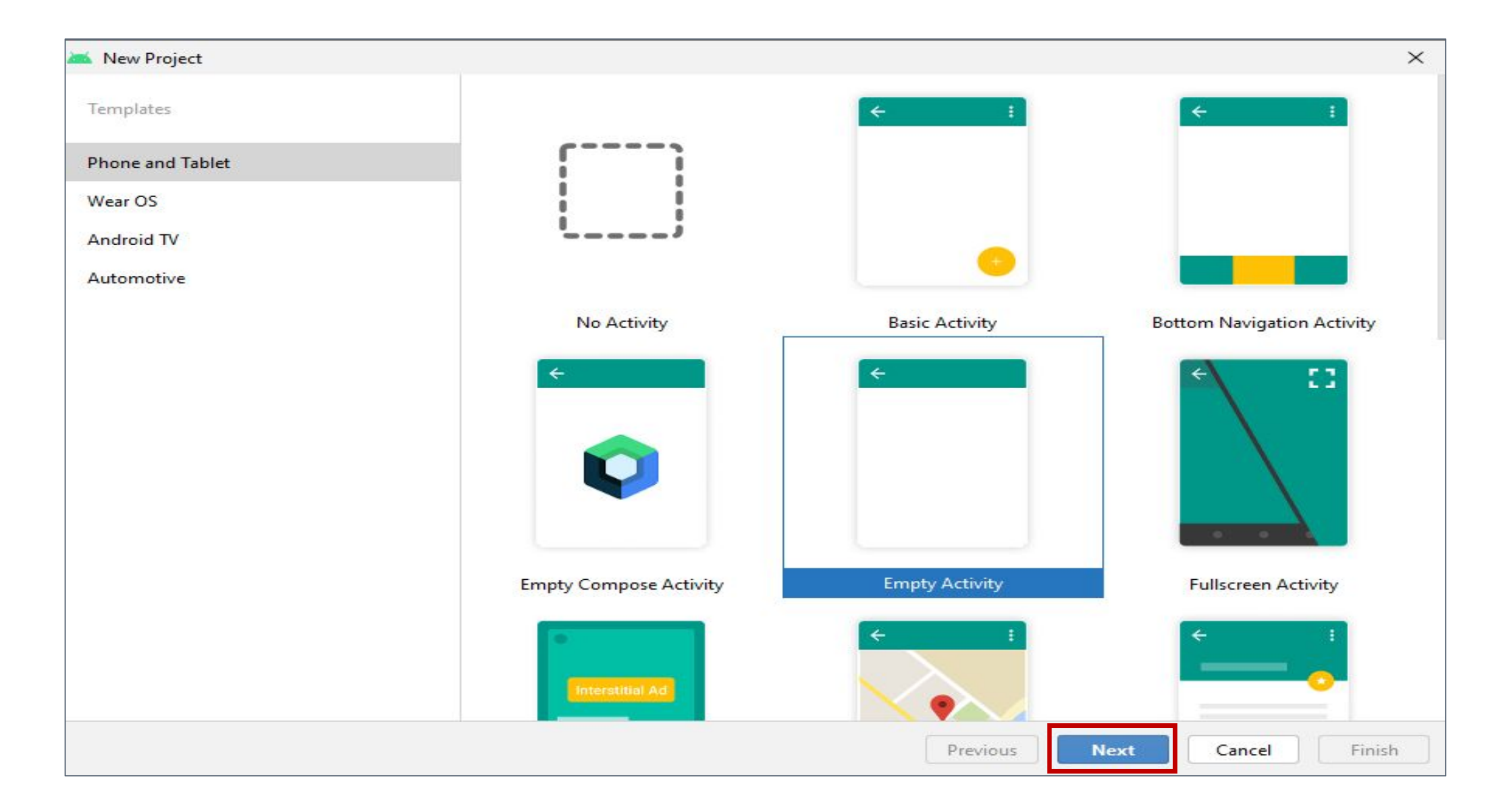

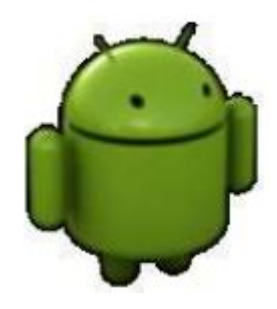

### Etapes de création d'un nouveau projet

|                                                                                             | 🚈 New Project    |                                                                                                    |                      | ×      |
|---------------------------------------------------------------------------------------------|------------------|----------------------------------------------------------------------------------------------------|----------------------|--------|
|                                                                                             | Empty Activity   |                                                                                                    |                      |        |
|                                                                                             | Creates a new en | npty activity                                                                                                    |                      |        |
| c'est le nom qui va apparaitre dans la liste des                                            | Name             | premier_prjt                                                                                                    |                      |        |
| applications sur l'appareil et dans le Play Store.                                          | Package name     | com.example.premier_prjt                                                                                             |                      |        |
| laquelle l'application peut tourner. Il faut éviter                                         | Save location    | C:\Users\Lenovo\AndroidStudioProjects\premier_prjt                                                                   | 5                    | -      |
| de remonter trop en arrière, ça réduirait les<br>fonctionnalités que vous pourriez donner à | Language         | Java                                                                                                    |                      | •      |
| votre application.                                                                          | Minimum SDK      | API 16: Android 4.1 (Jelly Bean)                                                                                     |                      | -      |
|                                                                                             |                  | Our app will run on approximately 100% of devices.<br>Help me choose                                                 |                      |        |
|                                                                                             |                  | Use legacy android.support libraries ②                                                                               |                      |        |
|                                                                                             |                  | Using legacy android.support libraries will prevent you from using<br>the latest Play Services and Jetpack libraries |                      |        |
|                                                                                             |                  |                                                                                                    |                      |        |
|                                                                                             | The application  | tion name for most apps begins with an uppercase letter                                                              |                      |        |
|                                                                                             |                  |                                                                                                    | Previous Next Cancel | Finish |

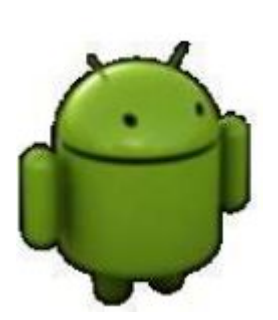

Application

name:

Minimum

required

SDK:

Etapes de création d'un nouveau projet

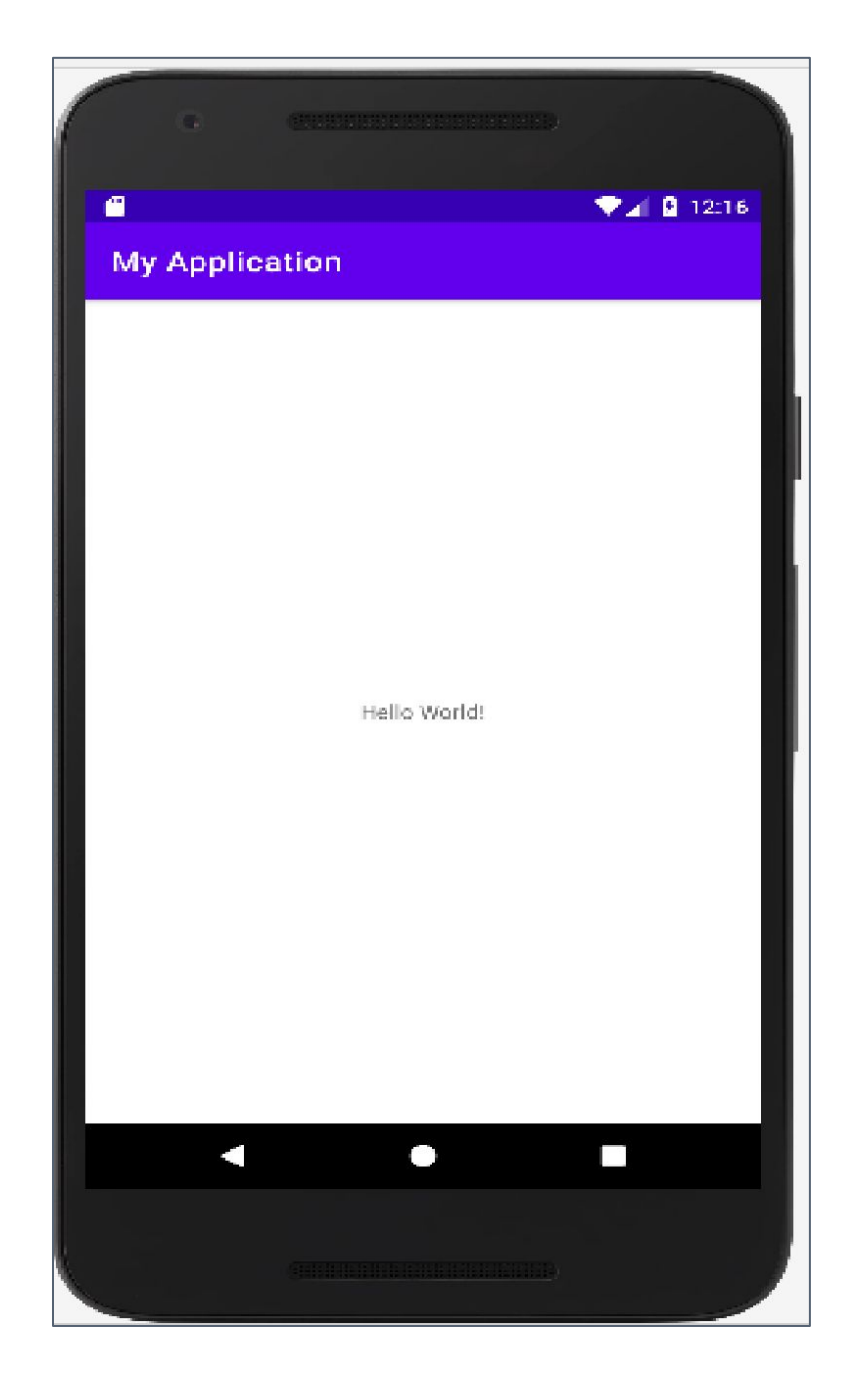

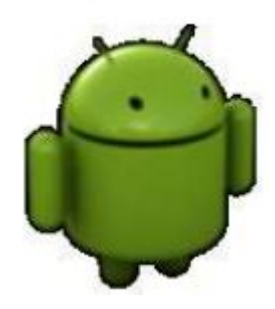